# 수출결제정보 (1/2)

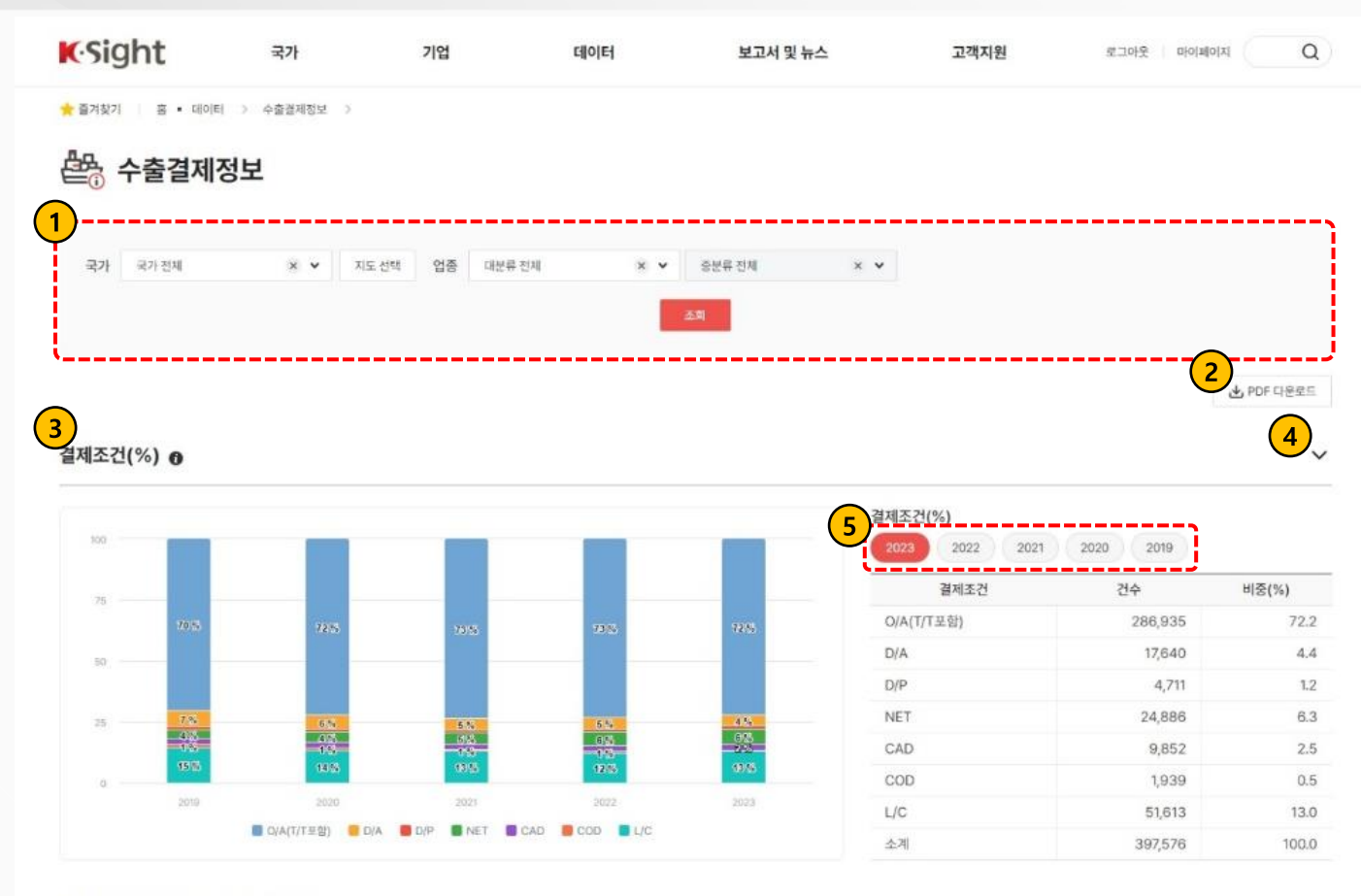

#### 평균 결제기간(선적일~예정만기일) ⑧

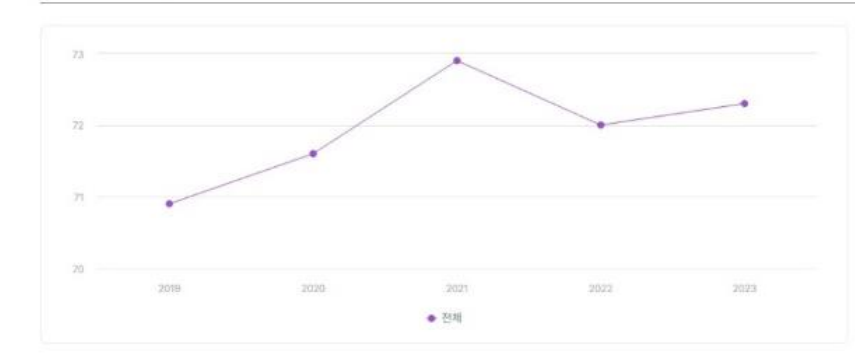

| 연도    | 결제기간(일) |
|-------|---------|
| 2023년 | 72.3    |
| 2022년 | 72.0    |
| 2021년 | 72.9    |
| 2020년 | 71.6    |
| 2019년 | 70.9    |

V

# 1 검색영역

국가 또는 업종 설정 후 [조회] 버튼 클릭 시, 조회 조건에 맞는 수출결제정보를 차트와 표 형태로 제공합니다.

### 2 PDF 다운로드

버튼 클릭 시, 본문 화면의 컨텐츠 내용을 PDF파일로 다운로드합니다.

### 3 툴팁 아이콘 마우스오버

툴팁 아이콘에 마우스를 올리면, 지표에 대한 안내를 제공합니다.

# 4 접기/펼치기 아이콘

접기/펼치기 방향 아이콘 클릭 시, 관련 차트와 표를 접기 또는 펼치게 합니다.

# 5 연도 조회 Chips

최근 5년의 데이터를 조회할 수 있으며, Chips 선택 시 표의 통계치를 변경하여 조회합니다.

# 수출결제정보 (2/2)

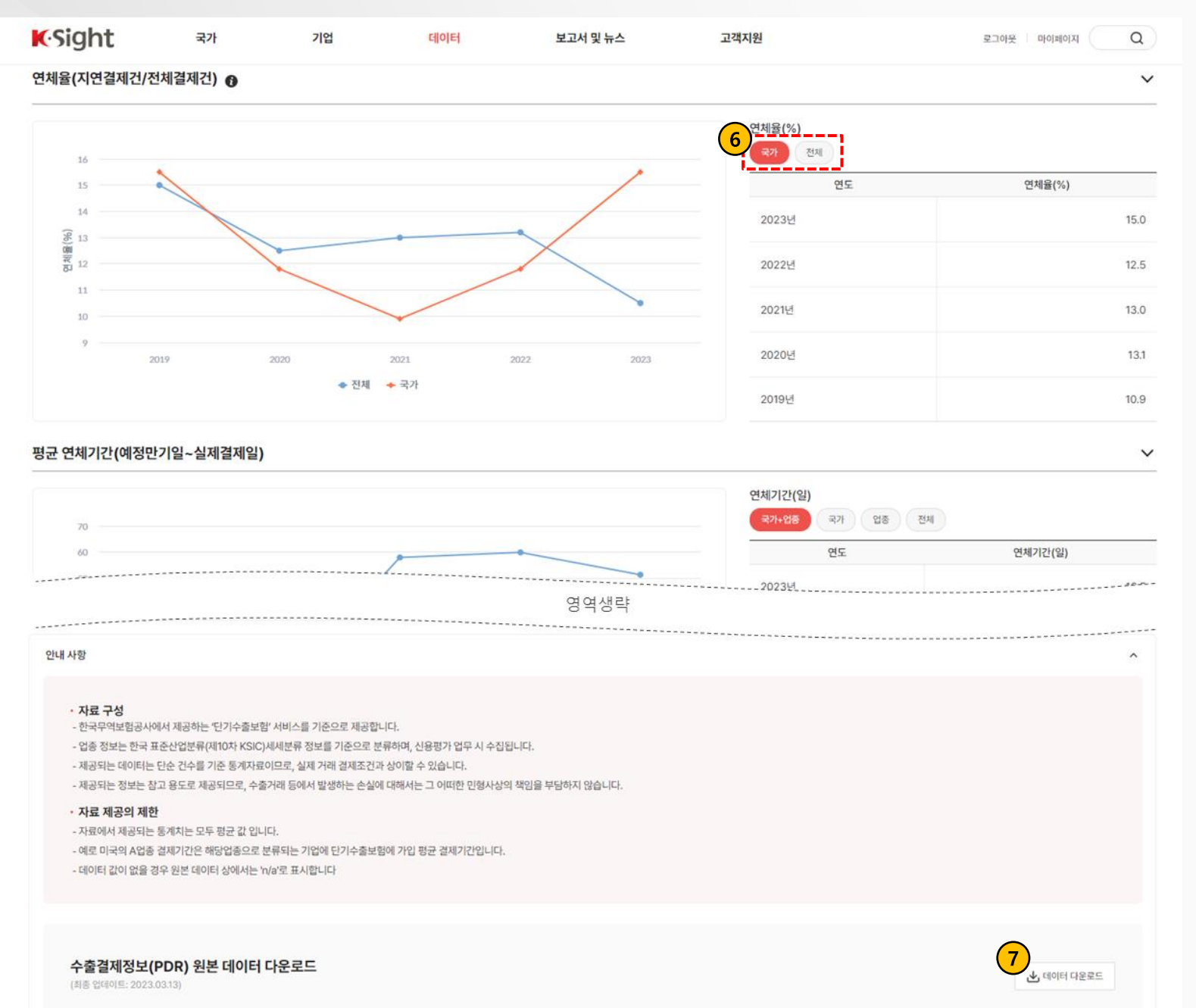

<sup>6</sup> 검색조건 설정 Chips

상단 검색 영역(국가 또는 업종) 에서 특정 값 설정 시, 조건 값에 해당하는 Chips가 출력됩니다.

Chips 선택 시, 옵션 선택에 대한 통계치를 변경하여 조회할 수 있습니다.

# 7 데이터 다운로드 버튼

버튼 클릭 시, 수출결제정보 서비스에 대한 원천데이터를 엑셀로 다운로드합니다.